## **Vehicle Management System**

## **Overview:**

The Vehicle Management System is used for the recording of Vehicle information within the OPTO system. Before using the Vehicle Management System, the user needs to create options for the Vehicle Make and Vehicle Model pop-up lists.

## **To Set-Up Vehicle Make**

From the OPTO ribbon, select the 'Inventory' tab and **click** on the 'Vehicle Make' icon to open the 'Vehicle Make' window. **Click** in the **Code** field and enter a code for the vehicle make, then **press <TAB>** to advance to the **Vehicle Description** and enter a description. **Press <F9>** to save.

| File | HOME CO | NTACTS RESOU |                                                      | QUOTE:                                       | S PURCHASING                                              | ORDERS J                                                 | OBS/SCHEDULING      | INVOICING    | QUALITY                                                                                                    | MANAGEME |
|------|---------|--------------|------------------------------------------------------|----------------------------------------------|-----------------------------------------------------------|----------------------------------------------------------|---------------------|--------------|----------------------------------------------------------------------------------------------------|----------|
| New  | Save    | te Parts     | Reart Enqui<br>Reart Stock<br>Rearts Invest<br>Parts | tory Detail                                  | New/Edit<br>Material                                      | Material Enquiry<br>Material Stock<br>Material Inventory | New/Edit<br>Vehicle | Vehicle Make | Tota Set []] Data Set []] Data | •        |
|      |         |              |                                                      | Vehicle Make -<br>/ehicle Make<br>Code:<br>6 | - <new entry=""><br/>Vehicle Description:<br/>ISUZU</new> |                                                          |                     |              |                                                                                                    |          |

## **To Set-Up Vehicle Model**

From the OPTO ribbon, select the 'Inventory' tab and **click** on the 'Vehicle Model' icon to open the 'Vehicle Make' window. **Click** in the **Code** field and enter a code for the vehicle Model, then **press <TAB>** to advance to the **Vehicle Sub- Description** and enter a description. **Click** in the **Parent Category** field and type the vehicle make code or **press <F2>** and select the vehicle make for the model of the vehicle from the pop-up list. **Press <F9>** to save.

| File | HOME | CONTACT                    | TS RESOURCES      | INVENTORY                                              | QUOTES                                                           | PURCHAS                            | ING ORDERS                                                         | JOBS/SCHEDULING     | INVOICING   | QUALITY                    | MANAGE             |
|------|------|----------------------------|-------------------|--------------------------------------------------------|------------------------------------------------------------------|------------------------------------|--------------------------------------------------------------------|---------------------|-------------|----------------------------|--------------------|
| New  | Save | 🖹 Copy<br>🖌 Cut<br>🄁 Paste | New/Edit<br>Parts | Part Enquiry<br>Part Stock<br>Parts Inventory<br>Parts | Detail                                                           | New/Edit<br>Material               | Alterial Enquiry<br>Material Stock<br>Material Invento<br>Material | New/Edit<br>Vehicle | Vehicle Mak | e Data Se<br>del Utilities | et ↓<br>s ↓<br>s ↓ |
|      |      |                            |                   |                                                        | Vehicle Sub-<br>ehicle Sub<br>ode:<br>6 –<br>arent Catego<br>6 – | Vehicle Su<br>UTE<br>Dry:<br>ISUZU | ub-Description:                                                    |                     |             |                            |                    |